## 無線 LAN 設定方法(Free Spot 接続)

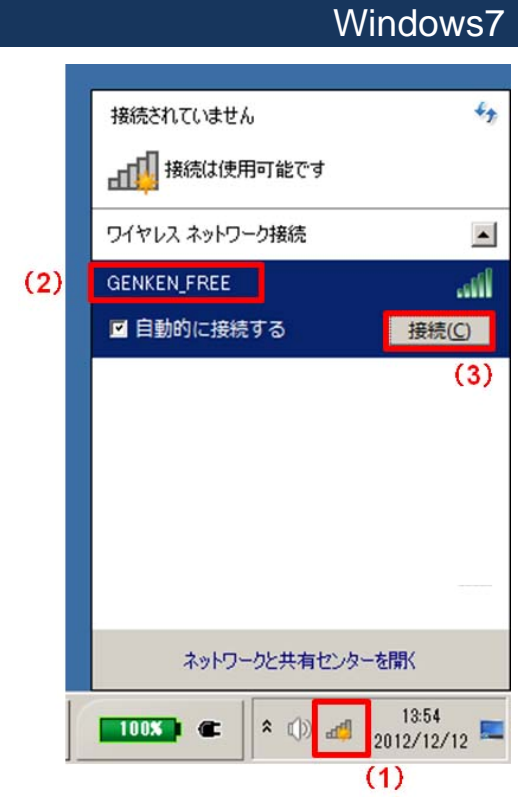

## 7 Free Spot connection

(1) タスクトレイの無線 LAN 接続アイコンをクリックします。Click "Wireless connection"

- (2) ネットワーク一覧から「GENKEN\_FREE」を選択します。Click "GENKEN\_FREE"
- (3) [接続]ボタンをクリックします。Click "Connect" button

| * | at 🙀 | 15:49<br>2012/12/12 |  |
|---|------|---------------------|--|
|---|------|---------------------|--|

注) 無線 LAN 接続アイコンに×印がある場合は、無線 LAN の電 源が切れています。パソコンの取扱説明書を参照し ON にしてくださ い。 If the icon shows a cross mark, turn on a wireless device referring to your PC's manual.

- (4) セキュリティーキーに、 AtomicBomb と入力します。
  Type Security key "AtomicBomb".
  ※Atomic と Bomb の間にスペースはありません。
  ※Atomic の頭の A, Bomb の頭の B は大文字です。
  ※「文字を非表示にする」のチェックを外すとタイプする文字が確認できます。
- (5) [OK]ボタンをクリックします。Click [OK] button
- (6) タスクトレイの無線 LAN 接続アイコンが左図のようになったこと を確認してください。

Confirm Wireless connection icon changed

お問合せ 原研情報室 横田賢一・中村洋子 (内 7127) Contact: Kenich Yokota, Yoko Nakamura Ext.7127 E-mail: gkinfo@ml.nagasaki-u.ac.jp

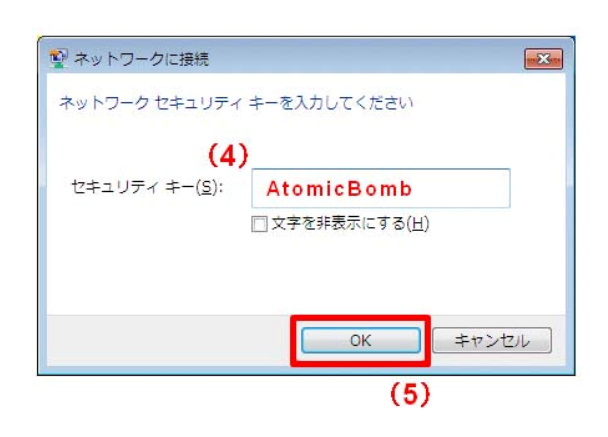

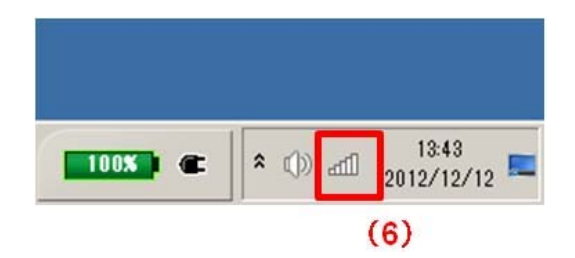